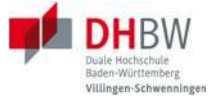

# Ausfüllen der Online-Bewerbung über das DUALIS-Webportal (Studienbewerber)

| 1 Anlage Benutzerkonto                                                                                                    | 1                     |
|----------------------------------------------------------------------------------------------------|-----------------------|
| 2 Login                                                                                                    | 1                     |
| 3 Antrag auf Immatrikulation stellen                                                                                                    | 1                     |
| 4 Abgeschickten Antrag einsehen / Prüfliste                                                                                                    | 3                     |
| 5 Passwort ändern / zurücksetzen                                                                                                    | 4                     |
| 6 Sonstiges                                                                                                    | 4                     |
| <ul> <li>6.1 Sonderfälle Hochschulzugangsberechtigung</li> <li>6.1.1 Fachhochschulreife + Studierfähigkeitstest (Deltaprüfung)</li> <li>6.1.2 Studierfähigkeitstest</li> <li>6.1.3 Beruflich Qualifizierte</li> <li>6.1.4 Ausländische Bildungsabschlüsse</li> </ul> | 4<br>4<br>4<br>4<br>4 |

# Änderungshistorie

| 14.06.2020 | Dokument erstellt   |
|------------|---------------------|
| 16.03.22   | Kapitel 6.1 ergänzt |
|            |                     |

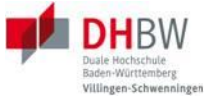

# 1 Anlage Benutzerkonto

Aufruf DUALIS-Webclient über: https://dualis.dhbw.de.

Navigation zum Menüpunkt "Antrag auf Immatrikulation Bachelor"

| ł     | Home  | Antrag auf Immatrikulation Bachelor | Bewerbung Master |
|-------|-------|-------------------------------------|------------------|
| Neuen | Accou | nt                                  |                  |

Klick auf

Durch Ausfüllen aller Pflichtfelder kann ein Benutzerkonto angelegt werden. Das Passwort wird Ihnen per Mail zugesandt.

# 2 Login

Aufruf des DUALIS-Webclients über https://dualis.dhbw.de.

Login mit dem angelegten Benutzerkonto und dem per E-Mail erhaltenen Passwort. Der Benutzername entspricht der E-Mail-Adresse.

Benutzername: Passwort: Passwort

Nach dem ersten Login wird der\*die Benutzer\*in dazu aufgefordert das Passwort zu ändern.

# 3 Antrag auf Immatrikulation stellen

Um die Verfahren für Bachelor und Master voneinander zu trennen, wird eine Bewerberweiche eingesetzt.

| Willkommen, Susi Sonnenschein!                                                                                                    |                                                                                                    |
|----------------------------------------------------------------------------------------------------|----------------------------------------------------------------------------------------------------|
| Für Details zum Status Ihrer Bewerbung, wie z.B. fehlende Unterlagen, klicken Sie bitte bei "Mein<br>rechts auf <u>Anzeigen</u> . | e Bewerbungen / Antrag auf Immatrikulation" unter Aktion                                                                        |
| Meine Angaben                                                                                                    |                                                                                                    |
|                                                                                                    | ► Speichern                                                                                                    |
| Antrag auf Immatrikulation Bachelor oder Bewerbung Master                                                                         |                                                                                                    |
| Bitte wählen Sie aus, ob Sie sich für ein Bachelor- oder ein Master-Studium interessieren*                                        | v                                                                                                    |
| Es liegt noch keine Bewerbung / kein Antrag auf Immatrikulation von Ihnen vo                                                      | Ich möchte einen Antrag auf Immatrikulation für ein Bachelor-Studium stellen<br>Ich möchte mich für ein Master-Studium bewerben |

Diese Auswahl muss einmalig getroffen werden und wird mit einem Klick auf "Speichern" abgespeichert. Sollte die falsche Auswahl getroffen worden sein, kann die Auswahl, so lange keine Bewerbung begonnen wurde, auch wieder zurückgesetzt werden.

Nachdem die Auswahl "Ich möchte einen Antrag auf Immatrikulation für ein Bachelor-Studium stellen" getroffen wurde, erscheinen die derzeit laufenden Verfahren. Das Start- bzw. Endedatum bezieht sich übrigens nur auf den Zeitraum, indem Sie sich auf das entsprechende Semester bzw. Jahrgang bewerben können.

| Laufende Bewerbungsverfahren / laufende Antragsverfahren                                                    |              |                    |               |               |                             |
|----------------------------------------------------------------------------------------------------|--------------|--------------------|---------------|---------------|-----------------------------|
| Semester WiSe 2022/23                                                                                       |              |                    |               |               |                             |
| Bewerbung                                                                                                   | Semester     | Externes Verfahren | Start         | Ende          | Aktion                      |
| DHBW Heidenheim -> Antrag auf Immatrikulation DHBW Heidenheim                                               | WiSe 2022/23 |                    | 1. Okt. 2021  | 30. Sep. 2022 | Bewerben / Antrag stellen   |
| DHBW Mosbach -> Antrag auf Immatrikulation DHBW Mosbach                                                     | WiSe 2022/23 |                    | 1. Okt. 2021  | 30. Sep. 2022 | Bewerben / Antrag stellen   |
| DHBW Mosbach Campus Bad Mergentheim -> Antrag auf Immatrikulation DHBW Mosbach Campus Bad Mergentheim       | WiSe 2022/23 |                    | 1. Okt. 2021  | 30. Sep. 2022 | Bewerben / Antrag stellen   |
| DHBW Ravensburg -> Antrag auf Immatrikulation DHBW Ravensburg                                               | WiSe 2022/23 |                    | 7. Okt. 2021  | 30. Sep. 2022 | Bewerben / Antrag stellen   |
| DHBW Ravensburg Campus Friedrichshafen -> Antrag auf Immatrikulation DHBW Ravensburg Campus Friedrichshafen | WiSe 2022/23 |                    | 1. Aug. 2021  | 30. Sep. 2022 | Bewerben / Antrag stellen   |
| DHBW Stuttgart -> Antrag auf Immatrikulation DHBW Stuttgart                                                 | WiSe 2022/23 |                    | 1. Okt. 2021  | 30. Sep. 2022 | Bewerben / Antrag stellen   |
| DHBW Villingen-Schwenningen -> Antrag auf Immatrikulation DHBW Villingen-Schwenningen                       | WiSe 2022/23 |                    | 24. Sep. 2020 | 30. Sep. 2022 | ► Bewerben / Antrag stellen |

Durch Klick auf den Link "Bewerben / Antrag stellen" wird die Antragstellung gestartet.

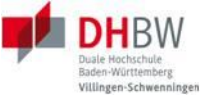

Nun können nacheinander die definierten Abschnitte ausgefüllt werden, begonnen werden sollte mit der Auswahl des Studiengangs.

| Abschnitte                                  |
|---------------------------------------------|
| Bezeichnung                                 |
| Studiengang / Studienrichtung               |
| Persönliche Angaben                         |
| Postanschrift                               |
| Ausbildungsstätte laut Studienvertrag       |
| Hochschulzugangsberechtigung                |
| Bisherige Studienzeiten im In- oder Ausland |
| Abschluss / Erklärung                       |

Je nachdem welche Auswahl im Abschnitt "Bisherige Studienzeiten im In- oder Ausland" getroffen wird, erscheint in der Folge ein anderer Abschnitt.

|                        | Eingabe                                                                                                    |
|------------------------|----------------------------------------------------------------------------------------------------|
| Abfrage Studienzeiten* | <ul> <li>O Ich war bisher an keiner Hochschule<br/>eingeschrieben</li> <li>O Ich habe bereits an der DHBW studiert</li> <li>O Ich habe bereits an einer anderen Hochschule /<br/>an mehreren anderen Hochschulen studiert</li> </ul> |

Sobald alle Abschnitte den Status "OK" haben, kann die Bewerbung über die Schaltfläche "**Ab-schicken**" auf der Bewerbungsübersicht abgeschickt werden.

Nach dem Abschicken können die Daten von dem\*der Bewerber\*in nicht mehr geändert werden. Falls noch Änderungen notwendig sind, muss der\*die Studieninteressent\*in die Bewerbung durch eine\*n Verwaltungsmitarbeiter\*in zurücksetzen lassen.

Nachdem der Antrag über den Webclient abgeschickt wurde, erhält der\*die Bewerber\*in folgende Meldung:

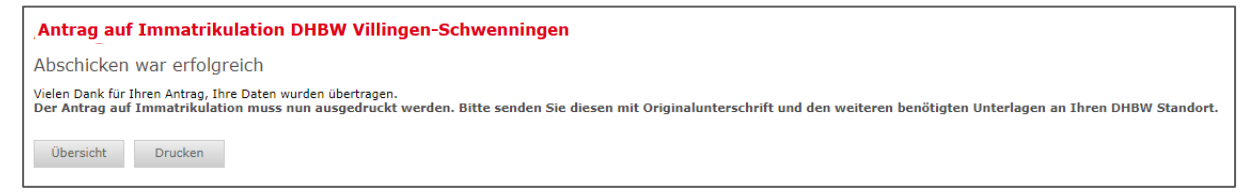

Über den Button "Drucken" kann der Antrag als PDF erzeugt und heruntergeladen werden.

Zudem erhält der\*die Studienbewerber\*in eine Bestätigungs-E-Mail an die E-Mail-Adresse, die beim Anlegen des Benutzerkontos angegeben wurde (wenn für Ihren Standort eine individuelle E-Mail angelegt wurde, weicht der Text von der untenstehenden E-Mail ab).

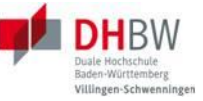

Guten Tag {FIRST NAME} {LAST NAME}, vielen Dank für Ihren Antrag auf Immatrikulation für ein duales Bachelor-Studium an der Dualen Hochschule Baden-Württemberg. Um Ihren Antrag zu vervollständigen, drucken Sie bitte den Antrag auf Immatrikulation aus, unterschreiben ihn und schicken ihn mit den erforderlichen schriftlichen Unterlagen an die aufgedruckte Adresse. Bitte prüfen Sie den Antrag auf Richtigkeit und korrigieren Sie ggf. die Angaben handschriftlich. Auf dem Ausdruck finden Sie eine Checkliste, in der Sie eintragen können, welche Unterlagen Sie dem Antrag beigelegt haben. Fehlende Unterlagen reichen Sie bitte schnellstmöglich nach. Ihr Antrag auf Immatrikulation kann erst nach Eingang Ihrer schriftlichen Unterlagen bearbeitet werden. Weitere Informationen und Kontaktdaten finden Sie auf der Internetseite Ihrer Studienakademie. Mit freundlichen Grüßen Ihre Duale Hochschule Baden-Württemberg

Hat der\*die Bewerber\*in es verpasst direkt nach dem Abschicken den Antrag auszudrucken, kann er\*sie dies über die Aktion "Drucken" auf der Startseite im Bereich "Meine Bewerbungen / Anträge" nachholen.

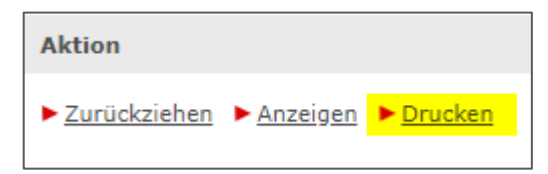

# 4 Abgeschickten Antrag einsehen / Prüfliste

Über die Aktion "**Anzeigen**" kann der abgeschickte Antrag vollständig angeschaut werden, ebenso ist in diesem Bereich die Prüfliste für den\*die Bewerber\*in einsehbar (inkl. der eventuell in DUALIS hinterlegten Bemerkungen).

| Bachelor - Antrag auf Immatrikulation                                        |              |                       |           |              |
|------------------------------------------------------------------------------|--------------|-----------------------|-----------|--------------|
| Checkliste                                                                   |              |                       |           |              |
| Bezeichnung                                                                  | Beschreibung | zusätzliche Bemerkung | Anmerkung | gesetzt      |
| Studienvertrag im Original                                                   |              |                       |           | $\checkmark$ |
| Kopie Identitätsnachweis (Personalausweis oder Reisepass)                    |              |                       |           | $\checkmark$ |
| Nicht EU-Bürger: Kopie der Aufenthalts- genehmigung                          |              |                       |           |              |
| Bei allgemeiner Hochschulreife (Abitur): Zeugnis                             |              | Bitte nachreichen     |           | $\checkmark$ |
| Bei fachgebundener Hochschulreife: Zeugnis                                   |              |                       |           |              |
| Bei Fachhochschulreife: Zeugnis                                              |              |                       |           | $\checkmark$ |
| Bescheid Allg. Studierfähigkeitstest der DHBW                                |              |                       |           |              |
| Bei beruflicher Qualifikation: Bescheinigung über Beratungsgespräch          |              |                       |           |              |
| Bei beruflicher Qualifikation: Zeugnis der beruflichen Ausbildung            |              |                       |           |              |
| Bei beruflicher Qualifikation: Lebenslauf                                    |              |                       |           |              |
| Bei ausländischem Bildungsnachweis: Bescheid über die Anerkennung            |              |                       |           |              |
| Bei ausländischem Bildungsnachweis: Ausländischer Bildungsnachweis (Zeugnis) |              |                       |           |              |
| Bei ausländischem Bildungsnachweis: Nachweis der Deutschkenntnisse           |              |                       |           |              |
| Bei bisherigen Studienzeiten: Exmatrikulationsbescheinigung(en)              |              |                       |           |              |
| Bei bisherigen Studienzeiten: Zeugnis des abgeschlossenen Studiums           |              |                       |           |              |

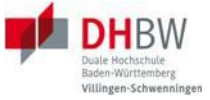

# 5 Passwort ändern / zurücksetzen

| Klick auf                                                                 | <ul> <li>Passwort<br/>zurücksetzen (nicht<br/>für Studierende)</li> </ul> |
|---------------------------------------------------------------------------|---------------------------------------------------------------------------|
| Neues Pa                                                                  |                                                                           |
| Wenn Sie Ihr Pa<br>Senden. Im näcl<br>Sie auf diesen Li<br>Webportal anme |                                                                           |

Der Benutzername entspricht der E-Mail-Adresse. Diese Funktion ist **NICHT** für Studierende.

Das per E-Mail erhaltene Passwort muss direkt nach dem ersten Login zwingend geändert werden.

#### 6 Sonstiges

# 6.1 Sonderfälle Hochschulzugangsberechtigung

#### 6.1.1 Fachhochschulreife + Studierfähigkeitstest (Deltaprüfung)

Studieninteressierte mit Fachhochschulreife, die an der Dualen Hochschule Baden-Württemberg ein Studium beginnen möchten, müssen die sog. Deltaprüfung erfolgreich absolviert haben. Sie wird vom ZHL Testzentrum der DHBW durchgeführt und muss folgendermaßen eingetragen werden.

Art der Hochschulzugangsberechtigung (HZB): passende Signatur mit dem Zusatz (FHR) Datum: Zeugnisdatum der Fachhochschule

Land, Bundesland und Landkreis: der Fachhochschule

Anerkannt / Datum: Ort des Studierfähigkeitstests (z.B. CAS Heilbronn) und Datum des Studierfähigkeitstests

Note: Note (der FHR)

# 6.1.2 Studierfähigkeitstest

Art der Hochschulzugangsberechtigung (HZB): passende Signatur
Datum: Datum des Studierfähigkeitstests
Land, Bundesland und Landkreis: des Studierfähigkeitstests (z.B. DHBW Villingen-Schwenningen)
Schule: Ort des Studierfähigkeitstests
Note: Note der HZB
PLZ und Ort der Schule: Behörde, die die HZB anerkannt hat

# 6.1.3 Beruflich Qualifizierte

Bei Beruflich Qualifizierten ist das Bundesland und der Kreis der ausstellenden Behörde zu nehmen, welche die "Bescheinigung der Studienberechtigung" nach § 5 BerufsHZVO ausstellt. Beispiel: Wenn die DHBW VS die Studienberechtigung ausspricht, dann wird Baden-Württemberg im Bundesland und Schwarzwald-Baar-Kreis im Kreis eingetragen.

# 6.1.4 Ausländische Bildungsabschlüsse

Art der Hochschulzugangsberechtigung (HZB): Allgemein Hochschulreife (Ausland)

Datum: Zeugnisdatum

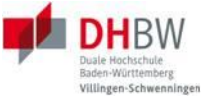

Land und Bundesland: Land und Bundesland = Ausland auswählen (Landkreis bleibt leer) Note: Note der HZB

Zusätzlich muss der untere Bereich "Bei ausländischem Bildungsnachweis" ausgefüllt werden.